## Viewing results

- View the results of a test
- > View the final grade

## View the results of a test

- 1. Click on the **Evaluations and Results** section.
- 2. Click on the appropriate evaluation results icon to view the mark  $\square$ .

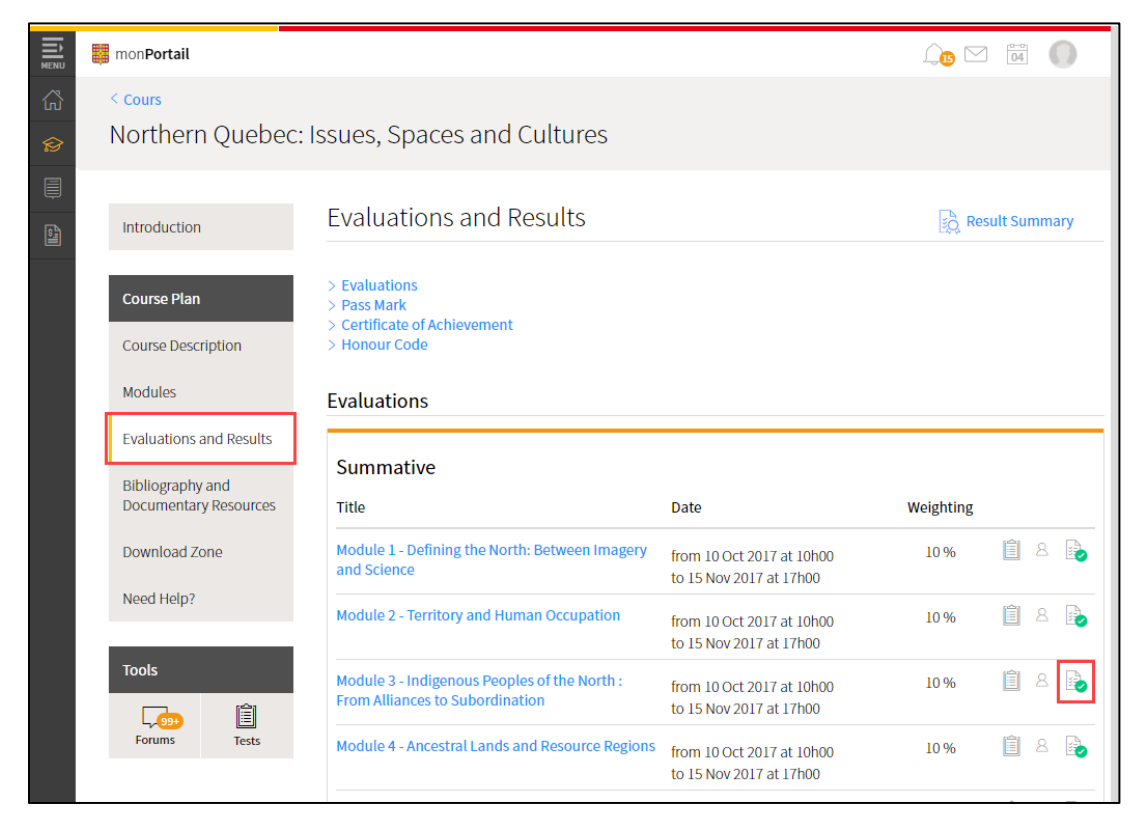

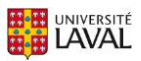

3. The result for the test is displayed.

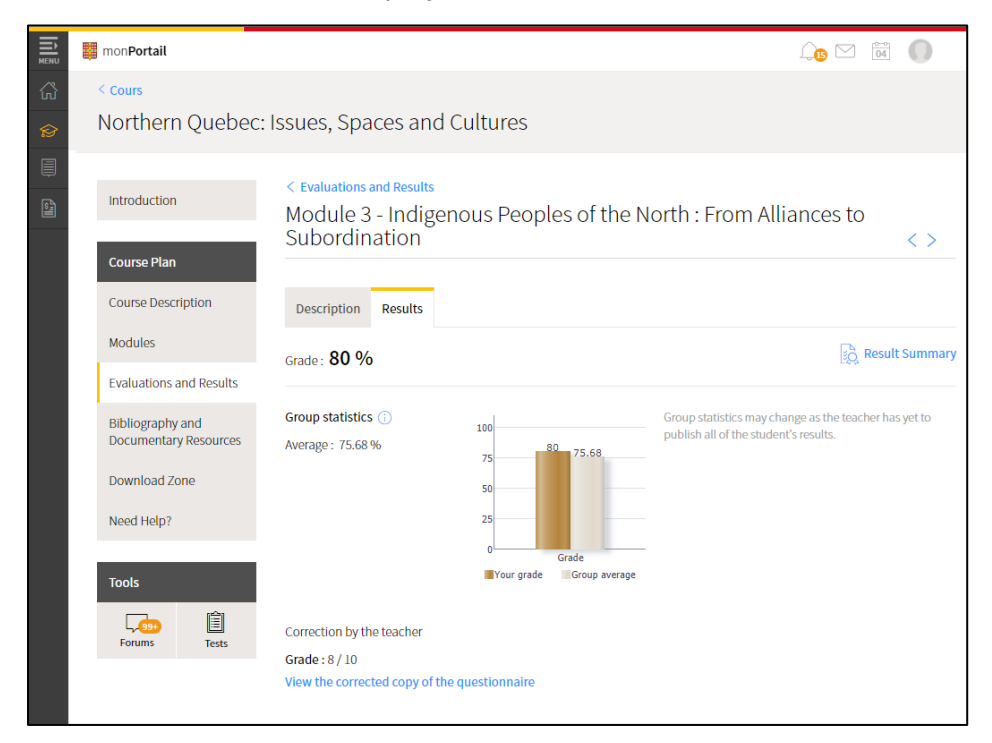

## View the final grade

- 1. Click on Evaluations and Results section.
- 2. Click on the Result Summary link.

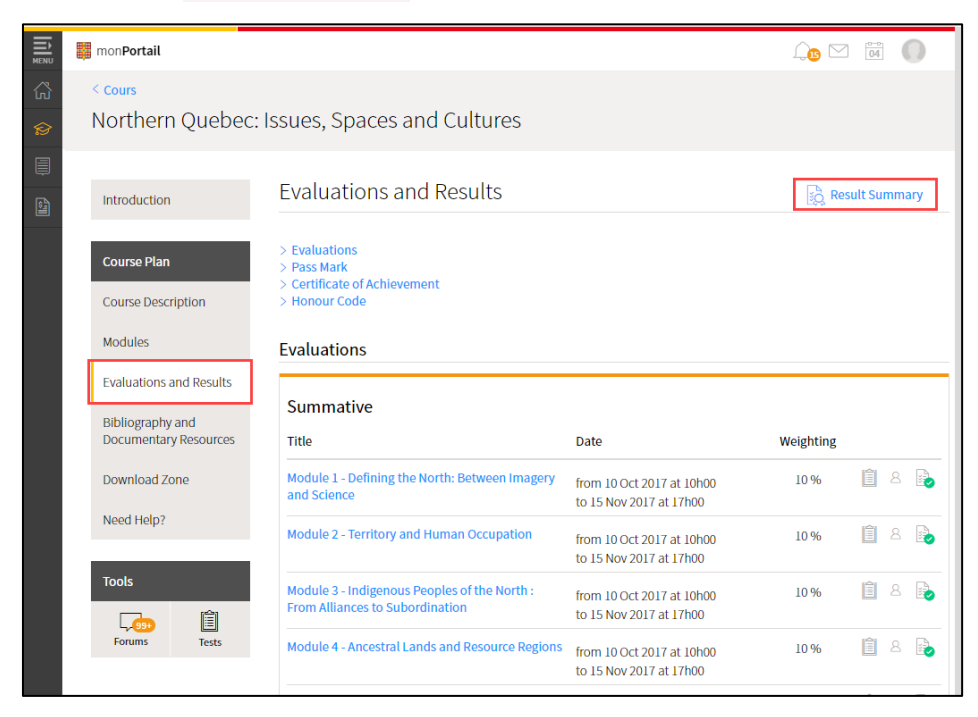

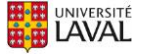

3. The results you obtained for your various evaluations and your final grade are displayed.

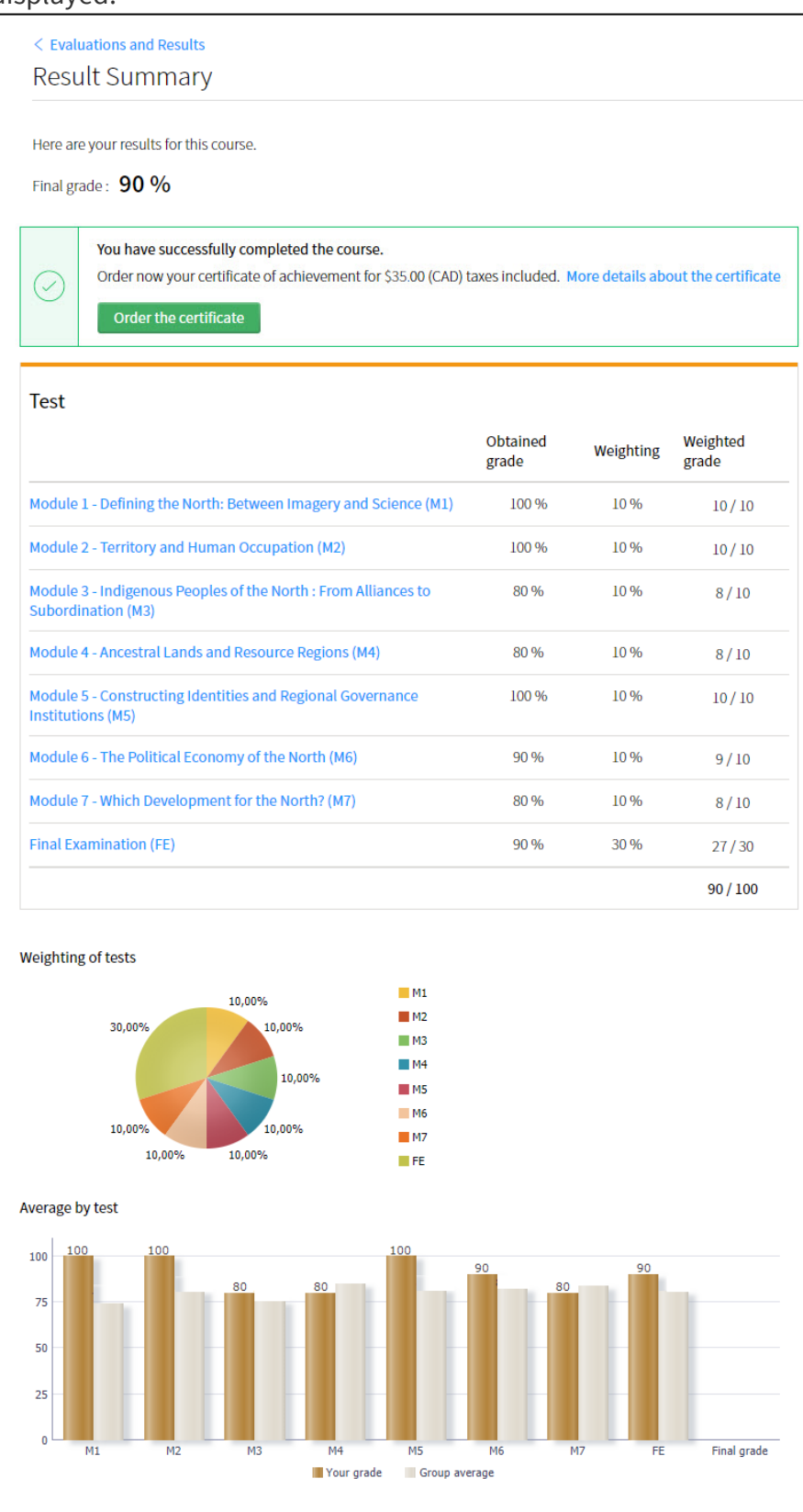

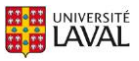